# Renovar Certificado Raiz de Guarda-Chuva para Configuração Baseada em Token

## Contents

| Introdução                  |  |
|-----------------------------|--|
| <u>Pré-requisito</u>        |  |
| Requisitos                  |  |
| Componentes Utilizados      |  |
| Background                  |  |
| <u>Etapas para executar</u> |  |
| Troubleshooting             |  |
| Verificação                 |  |
| Informações Relacionadas    |  |

## Introdução

Este documento descreve o processo para renovar o certificado raiz Umbrella quando o registro baseado em token é usado para dispositivos Cisco IOS® XE SD-WAN.

## Pré-requisito

#### Requisitos

A Cisco recomenda que você tenha conhecimento destes tópicos:

- Conhecimento básico da Public Key Infrastructure (PKI).
- Conhecimento da tecnologia SD-WAN da Cisco

Este fluxo de trabalho só deverá ser usado se você estiver usando o registro do Umbrella baseado em token. Caso você esteja usando o registro baseado em API, as etapas mencionadas no aviso de campo <u>FN74166</u> devem ser seguidas para obter o certificado raiz instalado.

#### **Componentes Utilizados**

As informações neste documento são baseadas nestas versões de software e hardware:

- C8000V versão 17.6.6
- vManage versão 20.6.6

As informações neste documento foram criadas a partir de dispositivos em um ambiente de laboratório específico. Todos os dispositivos utilizados neste documento foram iniciados com uma configuração (padrão) inicial. Se a rede estiver ativa, certifique-se de que você entenda o impacto

potencial de qualquer comando.

## Background

O Umbrella renovou o certificado para FQDN api.opendns.com a partir de 29-maio-2024 e o certificado foi assinado por uma nova raiz ca DigiCert Global Root G2. Se o dispositivo de Borda não tiver essa raiz ca presente na lista de certificados PKI e se usar o Registro de Umbrella baseado em token, o registro do Umbrella falhará. O fluxo de trabalho neste documento aborda como instalar o root-ca no roteador de borda.

### Etapas para executar

Verifique se o dispositivo Edge tem um registro Umbrella baseado em token. É assim que a configuração seria.

```
parameter-map type umbrella global
token 83F1YHF457592596A3D8CF52YHDFSDRD
```

Outra configuração necessária para que o processo de registro do dispositivo Edge seja iniciado e para que ele obtenha o certificado raiz e o instale.

```
parameter-map type umbrella global
  vrf 10
  dns-resolver umbrella >>>required
ip nat inside source list nat-acl interface GigabitEthernet0/0/0 overload
interface GigabitEthernet0/0/0
  ip dhcp client client-id ascii FGL233913F6
  ip address 10.122.164.132 255.255.255.128
  ip nat outside >>>>
  negotiation auto
end
```

No dispositivo Edge, verifique se o certificado raiz trustidrootx3\_ca\_092024.ca existe no local /bootflash.

```
cedge-ISR1100-4G#dir bootflash: | in .ca
30 -rw- 237 Aug 13 2024 08:47:55 +00:00 pki_certificates
25 -rw- 1294 Aug 13 2024 08:46:54 +00:00 trustidrootx3_ca_092024.ca
```

/bootflash/sdwan com o nome trustidrootx3\_ca\_092024.ca.

#### ----BEGIN CERTIFICATE-----

```
MIIDjjCCAnagAwIBAgIQAzrx5qcRqaC7KGSxHQn65TANBgkqhkiG9w0BAQsFADBh
MQswCQYDVQQGEwJVUzEVMBMGA1UEChMMRG1naUN1cnQqSW5jMRkwFwYDVQQLExB3
d3cuZG1naWN1cnQuY29tMSAwHqYDVQQDExdEaWdpQ2VydCBHbG9iYWwqUm9vdCBH
MjAeFw0xMzA4MDExMjAwMDBaFw0z0DAxMTUxMjAwMDBaMGExCzAJBgNVBAYTA1VT
MRUwEwYDVQQKEwxEaWdpQ2VydCBJbmMxGTAXBgNVBAsTEHd3dy5kaWdpY2VydC5j
b20xIDAeBgNVBAMTF0RpZ21DZXJ0IEdsb2JhbCBSb290IEcyMIIBIjANBgkqhkiG
9w0BAQEFAA0CAQ8AMIIBCgKCAQEAuzfNNNx7a8myaJCtSnX/RrohCgiN9R1UyfuI
2/Ou8jqJkTx65qsGGmvPrC3oXgkkRLpimn7Wo6h+4FR1IAWsULecYxpsMNzaHxmx
1x7e/dfgy5SDN67sH0N03Xss0r0upS/kgbit0tSZpLY16ZtrAGCSYP9PIUkY92eQ
g2EGnI/yuum06ZIya7XzV+hdG82MHauVBJVJ8zUt1uNJbd134/tJS7SsVQepj5Wz
tC07TG1F8PapspUwtP1MVYwnS1cUfIKdzXOS0xZKBqyMUNGPHqm+F6HmIcr9q+UQ
vIO1CsRnKPZzFBQ9RnbDhxSJITRNrw9FDKZJobq7nMWxM4MphQIDAQABo0IwQDAP
BgNVHRMBAf8EBTADAQH/MA4GA1UdDwEB/wQEAwIBhjAdBgNVHQ4EFgQUTiJUIBiV
5uNu5g/6+rkS7QYXjzkwDQYJKoZIhvcNAQELBQADggEBAGBnKJRvDkhj6zHd6mcY
1Y19PMWLSn/pvtsrF9+wX3N3KjITOYFnQoQj8kVnNeyIv/iPsGEMNKSuIEyExtv4
NeF22d+mQrvHRAiGfzZ0JFrabA0UWTW98kndth/Jsw1HKj2ZL7tcu7XUIOGZX1NG
Fdtom/DzMNU+MeKNhJ7jitralj41E6Vf8PlwUHBHQRFXGU7Aj64GxJUTFy8bJZ91
8rGOmaFvE7FBcf6IKshPECBV1/MUReXgRPTqh5Uykw7+U0b6LJ3/iyK5S9kJRaTe
pLiaWNObfVKfjllDiIGknibVb63dDcY3fe0Dkhvld1927jyNxF1WW6LZZm6zNTfl
MrY=
```

----END CERTIFICATE----

Mova o certificado raiz antigo em /bootflash:trustidrootx3\_ca\_092024.ca para /bootflash/sdwan renomeando-o para trustidrootx3\_ca\_092024.ca.bkp.

copy bootflash:trustidrootx3\_ca\_092024.ca bootflash:sdwan/trustidrootx3\_ca\_092024.ca.bkp

Exclua o certificado raiz trustidrootx3\_ca\_092024.ca de /bootflash.

cedge-ISR1100-4G#delete bootflash:trustidrootx3\_ca\_092024.ca

Mova o novo certificado raiz trustidrootx3\_ca\_092024.ca em /bootflash/sdwan para /bootflash.

copy bootflash:sdwan/trustidrootx3\_ca\_092024.ca bootflash:

Recarregue o dispositivo Edge.

Nobservação: esse processo precisa ser seguido se você tiver um registro Umbrella baseado

em token. Caso o registro baseado em API seja usado, o processo no aviso de campo mencionado neste documento deve ser seguido.

## Troubleshooting

Essas depurações podem ser ativadas no dispositivo Edge para ver se o novo certificado raiz está sendo instalado.

cedge-ISR1100-4G#debug umbrella device-registration

Para ver os logs, você pode mostrar registro ou verificar o arquivo IOSRP\_R0 em /tmp/rp/trace. Você verá esses logs.

Sucesso

2024/08/13 08:36:18.289855465 {IOSRP\_R0-0}{1}: [iosrp] [24596]: UUID: 0, ra: 0, (info): \*Aug 13 08:36:

Falha

```
2024/08/13 08:36:20.838420795 {IOSRP_R0-0}{1}: [iosrp] [24596]: UUID: 0, ra: 0, (warn): *Aug 13 08:36:
```

### Verificação

Para verificar se o certificado foi instalado com êxito no dispositivo Edge, você pode usar esses comandos.

```
cedge-ISR1100-4G#show crypto pki certificates
CA Certificate
Status: Available
Certificate Serial Number (hex): 033AF1E6A711A9A0BB2864B11D09FAE5
Certificate Usage: Signature
Issuer:
    cn=DigiCert Global Root G2
    ou=www.digicert.com
    o=DigiCert Inc
    c=US
Subject:
    cn=DigiCert Global Root G2
    ou=www.digicert.com
    o=DigiCert Inc
```

```
c=US
Validity Date:
  start date: 12:00:00 UTC Aug 1 2013
  end date: 12:00:00 UTC Jan 15 2038
Associated Trustpoints: trustidrootx3_ca_092024
Storage: nvram:DigiCertGlob#FAE5CA.cer
```

```
cedge-ISR1100-4G#show crypto pki trustpoints
Trustpoint SLA-TrustPoint:
   Subject Name:
   cn=Cisco Licensing Root CA
   o=Cisco
        Serial Number (hex): 01
   Certificate configured.
```

```
Trustpoint trustidrootx3_ca_092024:
   Subject Name:
   cn=DigiCert Global Root G2
   ou=www.digicert.com
   o=DigiCert Inc
   c=US
      Serial Number (hex): 033AF1E6A711A9A0BB2864B11D09FAE5
   Certificate configured.
```

## Informações Relacionadas

- Integração do Cisco Umbrella
- <u>Suporte Técnico e Documentação Cisco Systems</u>

#### Sobre esta tradução

A Cisco traduziu este documento com a ajuda de tecnologias de tradução automática e humana para oferecer conteúdo de suporte aos seus usuários no seu próprio idioma, independentemente da localização.

Observe que mesmo a melhor tradução automática não será tão precisa quanto as realizadas por um tradutor profissional.

A Cisco Systems, Inc. não se responsabiliza pela precisão destas traduções e recomenda que o documento original em inglês (link fornecido) seja sempre consultado.